## Instructions for Registering and Paying CastleBranch Urine Drug Screening and Compliance Tracker

- Step 1: Go to tlu.castlebranch.com
  - Click on Place Order Button:

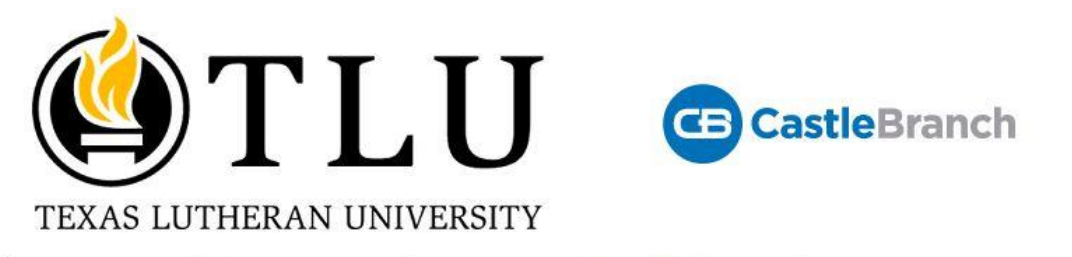

HOME

PACKAGE SELECTION

FAQ

CONTACT US

## Texas Lutheran University Portal

This user-friendly portal guides you through program and package selection to quickly place your order and create your secure account.

After you complete your order and create your account, you can log in to your account to monitor your order status, view your results, respond to alerts, and complete your requirements. You will return to your account by logging into castlebranch.com and entering your username (email used during order placement) and your secure password.

Now let's get started by clicking the Place Order button below.

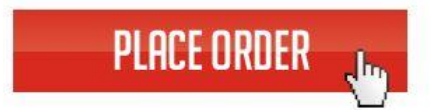

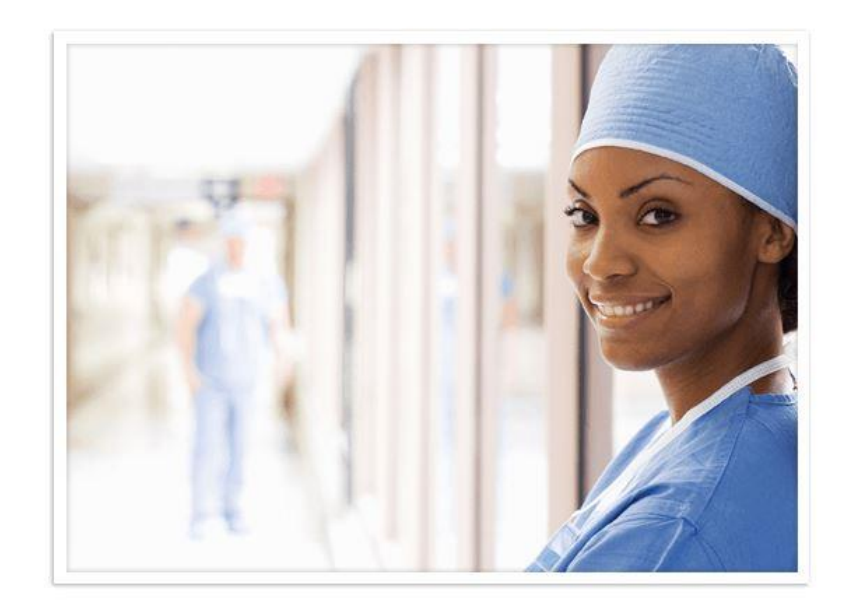

- Step 2: Click on "Please Select" dropdown
  - Make sure you select the correct campus
    - "Houston Campus" or "New Braunfels Campus"
  - Select "I need to order my Drug test and Compliance Tracker" option

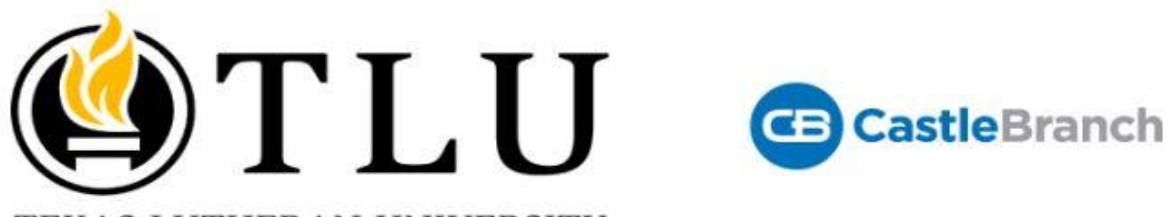

TEXAS LUTHERAN UNIVERSITY

| HOME                        | PACKAGE SELECTION                | FAQ | CONTACT US |
|-----------------------------|----------------------------------|-----|------------|
| Please Select               |                                  |     |            |
| - Houston Campus            |                                  |     |            |
| XA31: I need to order my D  | rug Test and Compliance Tracker. | X   |            |
| XA31redt: I need to order a | Drug Test only.                  |     |            |
| New Braunfels Campus        |                                  | y 8 |            |
| TY51: I need to order my D  | rug Test and Compliance Tracker. |     |            |
| TY51redt: I need to order a | Drug Test only.                  |     |            |
| E Seguin Campus             |                                  |     |            |

• Step 3: Scroll down to bottom of screen after you have read all the terms and conditions and make sure you have clicked the check box at the bottom of the screen.

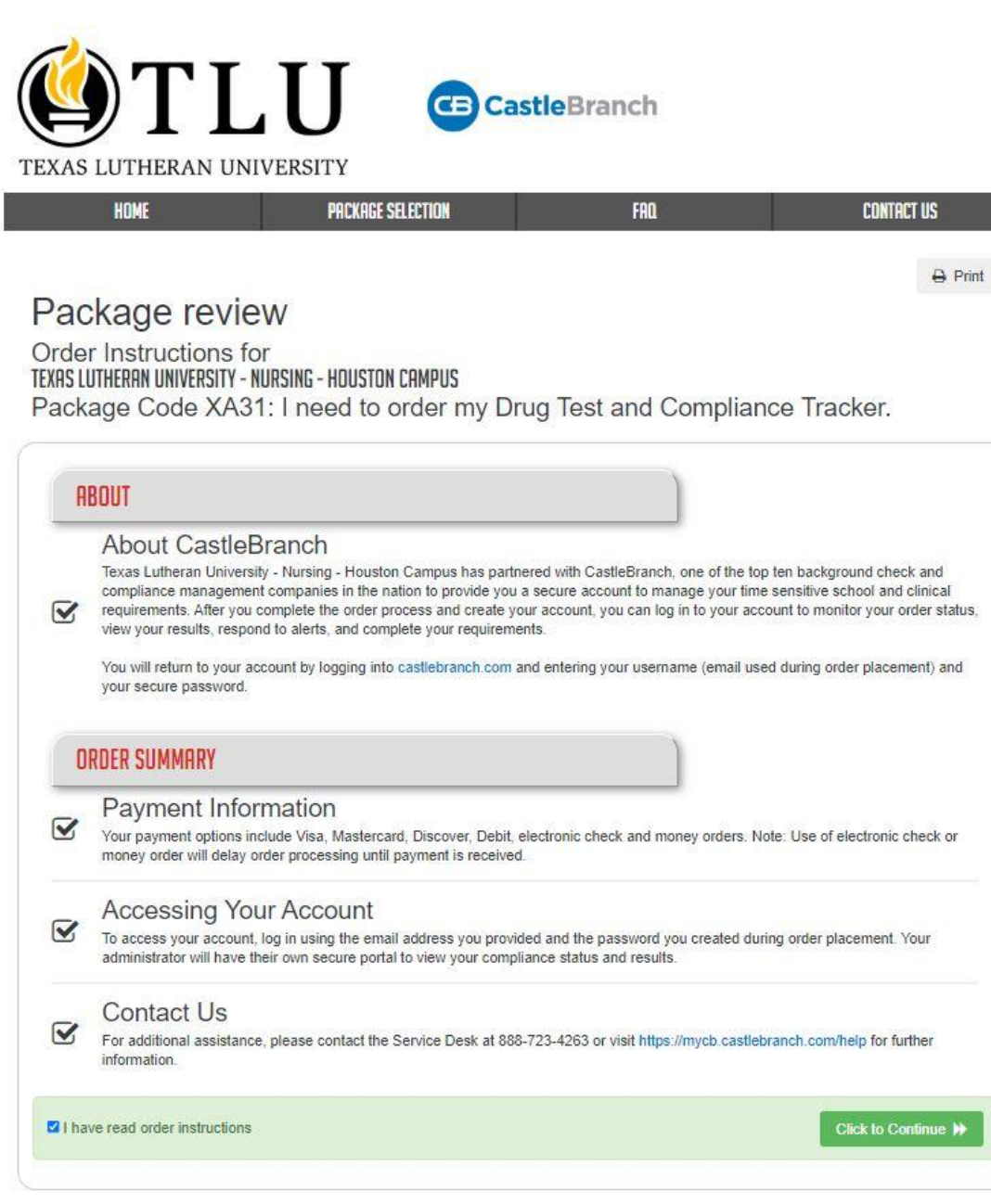

Step 4: Continue with your order and create your account.

• You can then pay and pick the site where you want to do your urince drug screen as well as upload documents iunto your compliance tracker. Please make sure yo keep in mind your given deadlines.

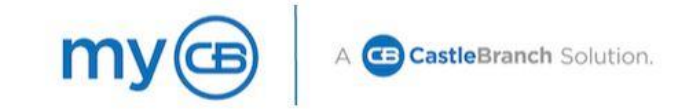

| Package: XA31<br>Drug Test<br>Medical Document Manager CRR                                                                                                    |
|----------------------------------------------------------------------------------------------------|
| Drug Test<br>Medical Document Manager CRR                                                                                                    |
| Medical Document Manager CRR                                                                                                    |
|                                                                                                    |
| Package Cost: \$78.00                                                                                                    |
| Additional Information                                                                                                    |
| This package includes document review. At the end of the order process, you will be prompted to upload specific documents required by your school for review and<br>approval.                                                      |
| Click the button below to continue your order and create your myCB account. You will access your<br>account to manage your order and view your results. If you already have a myCB account, you will have<br>the option to log in. |
| Understand that my narkage may require CastleBranch to conduct additional searches that may result in additional fees                                                                                                    |
| I have read, understand and agree to the Terms and Conditions of Use.                                                                                                    |
|                                                                                                    |